Step 1 Click the Windows key on your keyboard or click the windows start menu icon on the bottom left.

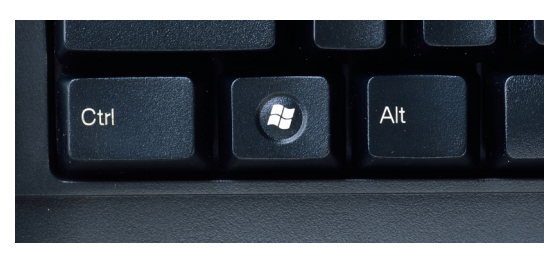

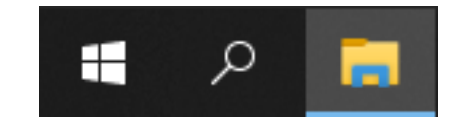

## Step 2

## Type the following inside of the Windows start menu " Quick Assist" Click on this to open it.

| All Apps Documents Web Mor                         | e <b>-</b> | <u>ر</u> به             |
|----------------------------------------------------|------------|-------------------------|
| Best match                                         |            |                         |
| Quick Assist                                       |            |                         |
| Search work and web                                |            | Quick Assist            |
| ${\cal P}$ quick assist - See work and web results | >          | Арр                     |
| 𝒫 quick assist app                                 | >          |                         |
| 𝒫 quick assist code                                | >          | C Open                  |
| 𝒫 quick assist login                               | >          | Co Run as administrator |
| 𝒫 quick assistant                                  | >          | Den file location       |
| 𝒫 quick assist application                         | >          | -⊐ Pin to Start         |
| 𝒫 quick assistance                                 | >          | - 戶 Pin to taskbar      |
| $\mathcal P$ quick assist download                 | >          | III Uninstall           |
|                                                    |            |                         |
|                                                    |            |                         |
|                                                    |            |                         |
|                                                    |            |                         |
|                                                    |            |                         |

## Step 3 Quick Assist should now be open, Congradulations!

## If Quick Assist is not open, please notify your NBCS technician for assistance.

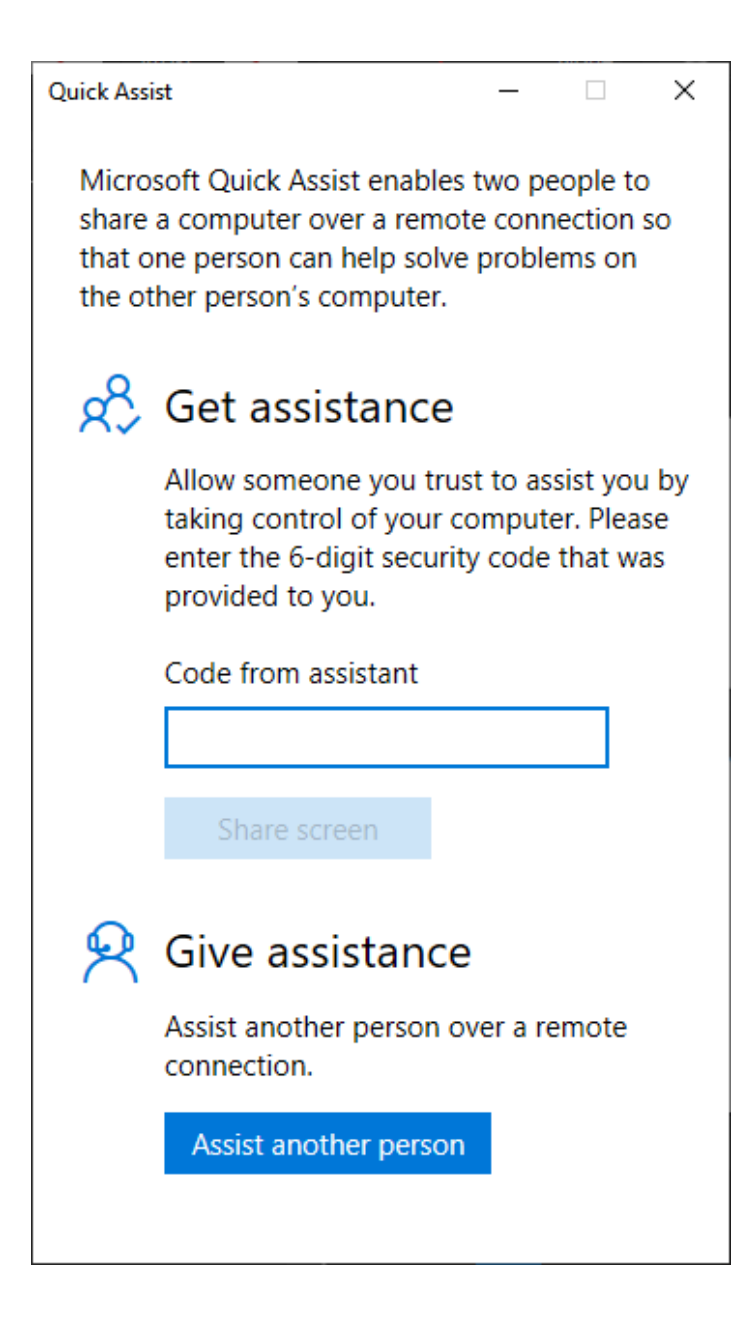